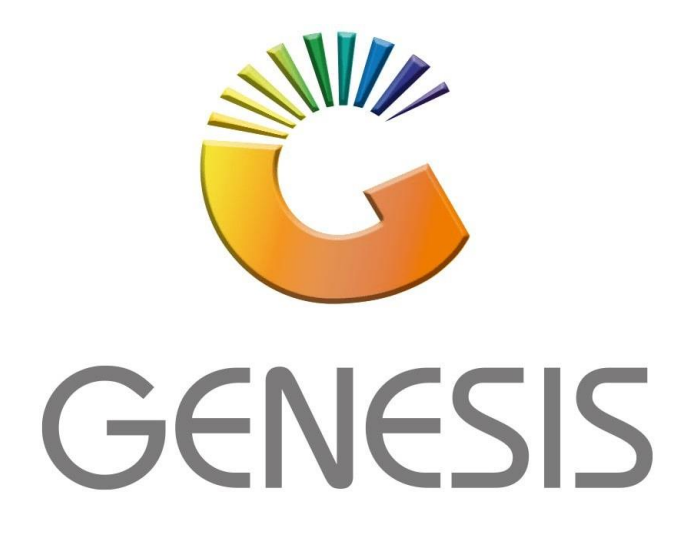

# How to Guide How to Create a new Creditor

MRJ Consultants 37 Weavind Ave, Eldoraigne, Centurion, 0157 Tel: (012) 654 0300 Mail: helpdesk@mrj.co.za

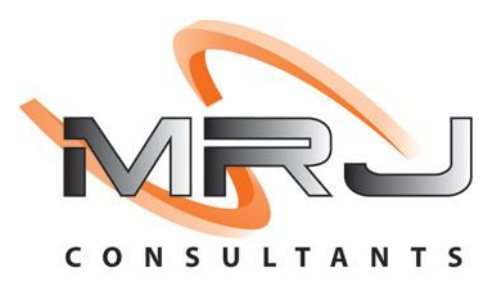

### 1. Open Genesis Menu

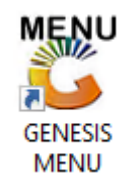

# 2. Type User code and Password

| GENESIS Main Module                          |                    |           |          |  |
|----------------------------------------------|--------------------|-----------|----------|--|
| Select Company BLUE BOTTLE LIQUOR SIMULATION |                    |           |          |  |
|                                              | User Code Password |           | <b>←</b> |  |
| GENESIS                                      | 😵 <u>C</u> ancel   | <b>ок</b> |          |  |
| CMN999 GENE                                  | Version : 10.33.51 |           |          |  |

#### 3. Go to Master Files

| CENESIS : Creditors             |                           |                   |  |
|---------------------------------|---------------------------|-------------------|--|
| 🕍 Transactions 🛛 💝 Master Files | 🔔 Enquiries 🕍 Utilities 🖡 | Exit              |  |
|                                 |                           | ▣ = 5 5 📎 💿 0 0 0 |  |
| Company SIMUL                   | LIQUOR SIMULATION         | Branch SIMUL      |  |
|                                 |                           |                   |  |

#### 4. Creditor Master

| 🖑 GENESIS : Creditors |                      |                     |              |  |
|-----------------------|----------------------|---------------------|--------------|--|
| Kansactions           | Master Files         | aries 🕍 Utilities 🖡 | 🔀 Exit       |  |
|                       | 🚈 Creditors Master 🗸 |                     |              |  |
|                       | Other Master Files   |                     |              |  |
| Company S             | 100                  | -JIQUOR SIMULATION  | Branch SIMUL |  |
|                       |                      |                     |              |  |

# 5. Click on "Add"

| 🐮 Creditors N | laster                                 |              |              |                      |              | •   |
|---------------|----------------------------------------|--------------|--------------|----------------------|--------------|-----|
| Account No.   | Creditors Name                         | Telephone #1 | Fax Number   | Contact Person       | ▲            |     |
| A006          | AA BADENHORST FAMILY WINES             | 021 782 6436 |              | Í                    | Options      |     |
| A008          | ACCOLADE WINES                         | 021 882 8177 |              |                      |              |     |
| AFR001        | AFRICA CASH & CARRY (PTY)LTD           | 011837722    | 0118376600   | DEFAULT              | Ins Add 🛰    |     |
| ALT001        | ALTERNATIVE BEVERAGE                   | 0861 744 447 |              | Bottle logic         | View/Upda    | ate |
| A005          | ALVIS DRIFT                            | 086 1744 447 |              | Wine Call Centre     | Esc Fxit     |     |
| A009          | AMAJI BEVERAGE COMPANY                 | 082 414 1505 |              |                      |              |     |
| A007          | AMANO CIGARS                           | 0800 244 277 |              |                      | ~            |     |
| APP001        | APPELATION                             |              |              |                      | Search       |     |
| A003          | ARABELLA WINES                         | 023 615 2256 |              | Lizaan Conradie      |              |     |
| AVO001        | AVONDALE TERRA EST VITA                | 0823833697   |              | Johan Basson         | E2 Account N | о.  |
| B014          | BABYLONSTOREN PTY LTD                  | 021 863 1804 | 0866068244   | elsabe lategan       | F3 Name      |     |
| BCD001        | BACARDI                                |              |              |                      | E4 Constants |     |
| B005          | BACKSBERG                              | 021 875 5141 | 021 875 5144 |                      | Generic Na   | ame |
| BTD001        | BATTLEFIELD DISTILLERS (PTY) LTD       |              |              |                      | -            |     |
| BAV001        | BAVARIA                                | 011 842 3000 |              | DEFAULT              |              |     |
| BSU001        | BEAM SUNTORY SA                        | 021 801 6181 |              | geobani bobo         |              |     |
| B011          | BELGSA TRADING                         | 071 606 5038 |              | Natalie              |              |     |
| BEV002        | BEVERAGE EMPORIUM                      | 031 705 1445 |              | info@teamliquor.co.  |              |     |
| BEV001        | BEVERAGE PEOPLE                        | 021 438 6900 | 0866581022   | sam                  |              |     |
| BEV003        | BEVTEC                                 |              |              |                      |              |     |
| BSCDC         | Big Save Distribution Centre (Pty) Ltd | 012 8039189  | 086 571 2484 |                      |              |     |
| BSGMS         | Big Save Distribution Centre (Pty) Ltd | 012 8039189  | 086 571 2484 |                      |              |     |
| BSLWL         | Big Save Liquor Waltloo (Pty) Ltd      | 012 803 7062 | 012 803 2277 |                      |              |     |
| BSCMP         | Big Save Mabopane (Pty) Ltd            | 012 701 1661 |              |                      |              |     |
| DECIMI        | Dia Cawa Walifaa (Dia) Liid            | 012 002 6212 | 012 002 2277 |                      | •            |     |
| CRD100        | Creditors Master Maintenance           |              | 💮 Right      | Click for Shortcut M | lenu         |     |

6. Fill in the Account No., Creditor's name and any other information relevant to the creditor profile.

| Creditors Master Maintenance                 |                                                    |                 |
|----------------------------------------------|----------------------------------------------------|-----------------|
| Account No. 001 Creditor Name ALEX           |                                                    | Options *       |
|                                              |                                                    | F10 Save        |
| Main Data Address Financial Info. Indicators | Note Pad System Information                        | Esc Exit        |
| Main Account                                 |                                                    | 🏆 Utilities 🛛 🛠 |
| Supplier Type D - Direct Supplier            | Account Status 0 - Open                            |                 |
| Trade Account Y - YES                        | Reason for Status                                  | F5 Utility Menu |
| Non-Trade GL.Acc 0                           |                                                    |                 |
| [ Contact Details ]                          |                                                    |                 |
| Telephone #1                                 | Account Type OI - Open Item                        |                 |
| Telephone #2                                 | Category 💌                                         |                 |
| Fax Number                                   | Group                                              |                 |
| E-Mail Address                               | Communication Mthd                                 |                 |
| Contact                                      | Order Card Rule S - Sales Stats Calculation Rule 💌 |                 |
| CellPhone                                    | Head Buyer                                         |                 |
| [Registration Information ]                  | Admin.Controller                                   |                 |
| Default VAT Indicator E - Exclusive          |                                                    |                 |
| VAT Number                                   | Active Items 0 Archived Items 0                    |                 |
| Company Reg. No.                             | Current Balance 0.00                               |                 |
| CRD101 Creditors Master M                    | laintenance                                        | .:              |

| 🖑 Creditors Master Maintenance               |                                                    |
|----------------------------------------------|----------------------------------------------------|
| Account No. 001 Creditor Name ALEX           | Options 🥢 🛠                                        |
|                                              | 10 Save                                            |
| Main Data Address Financial Info. Indicators | Note Pad System Information                        |
| Main Account                                 | 9 <b>2</b> -                                       |
| Supplier Type D - Direct Supplier            | Account Status O - Open 🔽 🚺                        |
| Trade Account Y - YES                        | Reason for Status ES Utility Menu                  |
| Non-Trade GL.Acc 0                           |                                                    |
| [Contact Details]                            |                                                    |
| Telephone #1                                 | Account Type OI - Open Item 🔽                      |
| Telephone #2                                 | Category                                           |
| Fax Number                                   | Group                                              |
| E-Mail Address                               | Communication Mthd                                 |
| Contact                                      | Order Card Rule S - Sales Stats Calculation Rule 💌 |
| CellPhone                                    | Head Buyer                                         |
| [Registration Information ]                  | Admin.Controller                                   |
| Default VAT Indicator E - Exclusive          |                                                    |
| VAT Number                                   | Active Items 0 Archived Items 0                    |
| Company Reg. No.                             | Current Balance 0.00                               |
| CRD101 Creditors Master M                    | faintenance                                        |

# 7. Once all fields have been completed hit "F10" or the "save" option.

8. Congratulations you have created a Creditor.